## **Developmental Module**

## Saving a PowerPoint file as a PowerPoint Slideshow

- 1. Open PowerPoint.
- 2. Save the file first. It's always a good idea to save your work often so that you don't lose your

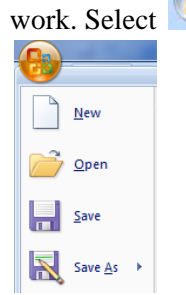

work. Select from the upper left corner and select "Save As."

3. A screen that looks similar to the following displays. In the File name text box type the appropriate name of the assignment. and select **PowerPoint Show** (\*.**ppsx**) from the **Save as Type** dropdown box.

| 🔁 Save As                                                                        |                                                                                                    |                                                                           |   |
|----------------------------------------------------------------------------------|----------------------------------------------------------------------------------------------------|---------------------------------------------------------------------------|---|
| 🕞 🕞 - 📔 🕨 Lik                                                                    | oraries + Documents + My Documents +                                                                                               | - 4 Search My Documents                                                   | > |
| Organize 🔻 New folder                                                            |                                                                                                    | ≣≕ ▼ 🔞                                                                    |   |
| Microsoft Office PowerPoint                                                      |                                                                                                    | Documents library<br>My Documents Arrange by: Folder •                    |   |
| ☆ Favorites ■ Desktop Downloads ↓ personal_fina ↓ world history ↓ Algebra2 proji | ince<br>II<br>ect docs                                                                                                    | Name<br>personal_finance<br>world history II<br>6 6 functions<br>Algebra2 | • |
| File <u>n</u> ame:<br>Save as type:                                              | Presentation1.ppsx<br>PowerPoint Show (*.ppsx)                                                                                     | •                                                                         |   |
| Authors:                                                                         | PowerPoint Presentation (*.pptx)<br>PowerPoint Macro-Enabled Presentation (*.pptm)<br>PowerPoint 97-2003 Presentation (*.ppt)      |                                                                           | 1 |
| ) Hide Folders                                                                   | PDF (*,pdf)<br>XPS Document (*.xps)<br>PowerPoint Template (*.potx)<br>PowerPoint Macro-Enabled Template (*.potm)                  |                                                                           |   |
|                                                                                  | PowerPoint 97-2003 Template (*.pot)<br>Office Theme (*.thmx)<br>PowerPoint Show (*.ppsx)<br>PowerPoint Macro-Enabled Show (*.ppsm) |                                                                           |   |

- a. When naming and saving a file, follow the teacher's instructions. For example, ac\_mod1\_top2\_johnsmith.pps is an acceptable filename, while Project #1.pps is not. Before selecting the **Save** button, be sure that the file is being saved into the correct folder or directory. The C:/My Documents directory is most commonly used with a Windows 98, 2000, XP or NT 4.0 operating system.
- 4. Click the **Save** button.
- 5. Enter the appropriate location (Dropbox, Discussion Board, etc.) to turn in your assignment.

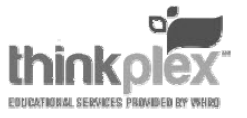